### 单位内资产交接操作流程(无形资产除外)

依据《宁夏大学国有资产管理暂行办法(宁大校发〔2023〕159号)》及《宁夏大学固定资产管理细则(宁大办发〔2023〕109号)》的规定:教师有名下 资产的使用权,同时有管理和维护的义务。按照"谁使用谁负责"、"谁管理谁负责"的基本原则,请各位老师及时关注"资产系统"中自己名下的资 产,信息是否全面准确,确保做到"账物相符"(请注意: "教师画像"中的资产信息并不准确)。新的资产系统赋予了使用人及时调整相关信息的权 利。若有信息不符,请及时做出调整;若难以处理,请联系资产管理员协助(电话: 5093153)。

如果教师名下的资产,自己目前并不持有或使用,请自行查找该资产下落,必要时可寻求资产管理员协助。找到资产后,与当前使用人协商沟通好, 就可以自行在资产系统调整相关信息,实现资产交接,即"单位内资产交接"。具体操作步骤如下:

### 单位内资产交接流程分为三个步骤。

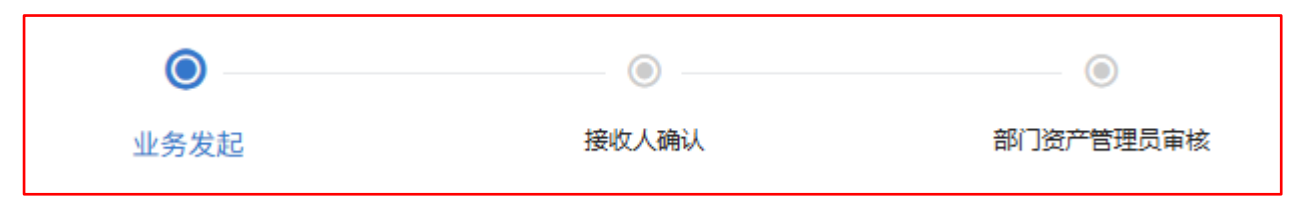

## ● 第一步: "发起交接申请"操作过程: (在电脑页面操作)

1.登录学校"信息门户", 点击校园应用中的"资产系统"。

| 1333 / Wommerter  | <b>1</b>   | "何男,吴石已经处埋                   | 你的【后勤服务留言极】,请知悉。   个月                 | 則 宣有详情           |                                      |                                       | 9 9      |
|-------------------|------------|------------------------------|---------------------------------------|------------------|--------------------------------------|---------------------------------------|----------|
| 人信息               | ~ *        | 校内发文                         |                                       |                  |                                      |                                       | ^        |
| 号: 108721         | <u> </u>   | 学校要闻                         | • 学校召开深入贯彻中央八项规定精神学                   | 习教育督导调研座谈会       |                                      | 2025-06-19                            |          |
| 明: 2025-06-19     |            | 学校发文                         | • 我校召开机关职能部门学习教育工作推                   | 进会               |                                      | 2025-06-16                            |          |
| 」: 教育与社会<br>你: 教师 |            | 通知公告                         | • 学校召开高校领域突出问题系统整治工                   | 作推进会             |                                      | 2025-06-15                            |          |
|                   |            | 部门发文                         | • 学校召开食品学科发展研讨会                       |                  |                                      | 2025-06-13                            |          |
|                   |            | 部门动态                         | 民族预科教育学院举行2025届预科生结                   | 业典礼暨第八届书院文体      | 化艺术节总结表彰大会                           | 2025-06-13                            |          |
| 人中心               | ~ ×        |                              | • 我校组织开展2025年全校党员集中培训                 | 第—课              |                                      | 2025-06-12                            | /        |
| 校园卡余额             |            |                              | <ul> <li>我校四所现代产业学院入选本科高校第</li> </ul> | 三批自治区级现代产业学      | 院建设名单                                | 2025-06-12                            |          |
| 未读邮件              | 0条         | 工作安排                         | <ul> <li>校党委书记李星率团赴马来西亚和新加</li> </ul> | 坡开展教育合作交流        |                                      | 2025-06-10                            | f 💿 🎚    |
| 教师画像              |            | 校园应用                         |                                       |                  |                                      |                                       | ^        |
| 网通办               | ~ *        |                              |                                       |                  |                                      |                                       | <b>a</b> |
|                   |            |                              |                                       |                  | <b>.</b>                             |                                       |          |
| ——网通办             |            | 教师画像                         | 办公系统(新) WebVPN                        | 年度考核             | 民主测评 资                               | £产系统 科                                | 研系统      |
| MJE95.            |            |                              |                                       | ø                |                                      | <b>R</b>                              |          |
| 金府王 炉油をフィフィ       |            | <mark>◎</mark> ◎◎<br>办公系统(旧) | 财务系统 图书馆                              | (小事管理)<br>(小事管理) | 上         1           电子印章         教 | A A A A A A A A A A A A A A A A A A A | PS365    |
| 7311 万芯/庄宙 51721  | 1100,75, 🖾 |                              |                                       |                  |                                      | $\bigcirc$                            | 1/3      |

如果是在校外,先登录信息门户,再选择"WebVPN→资产系统":

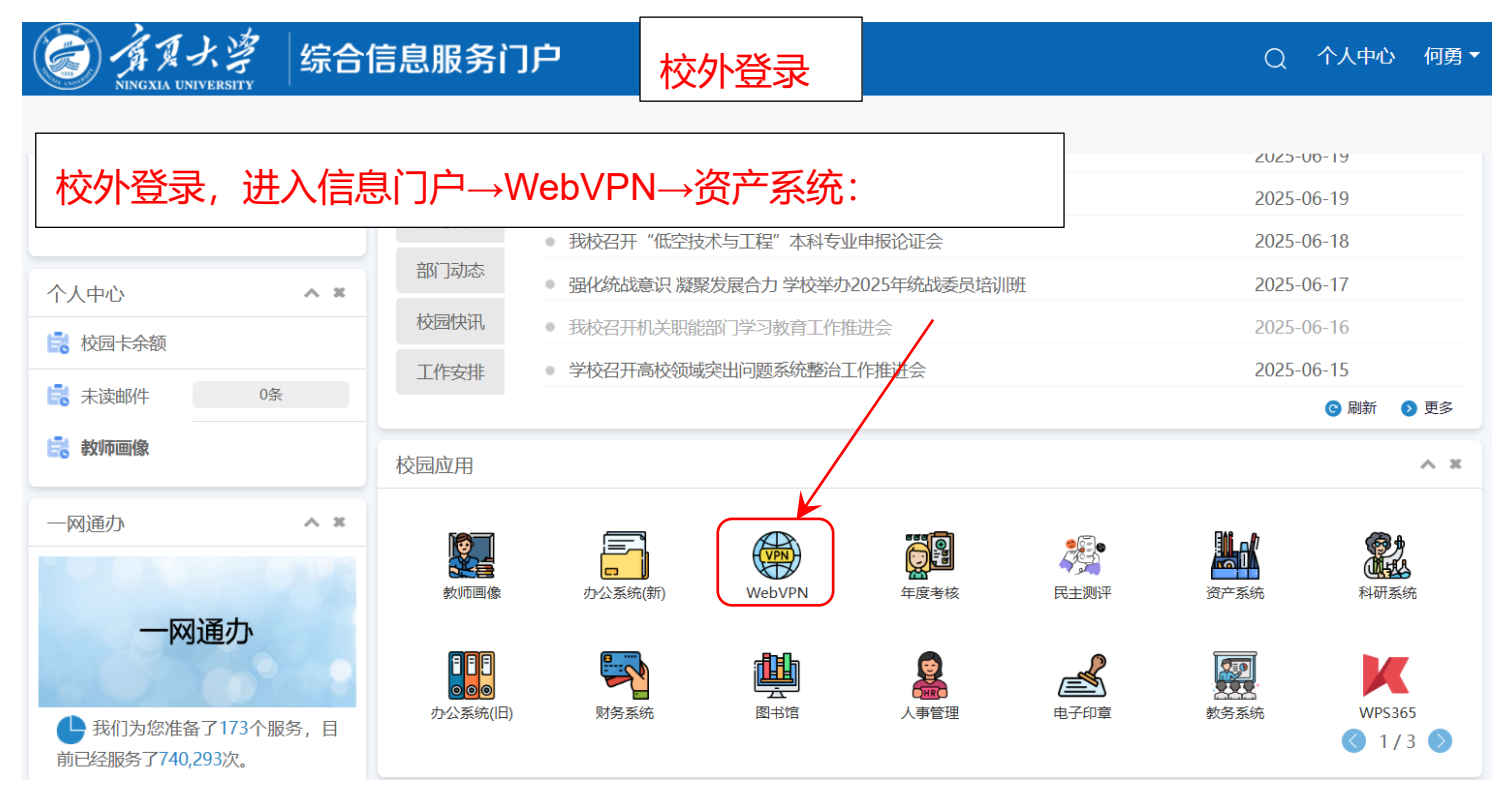

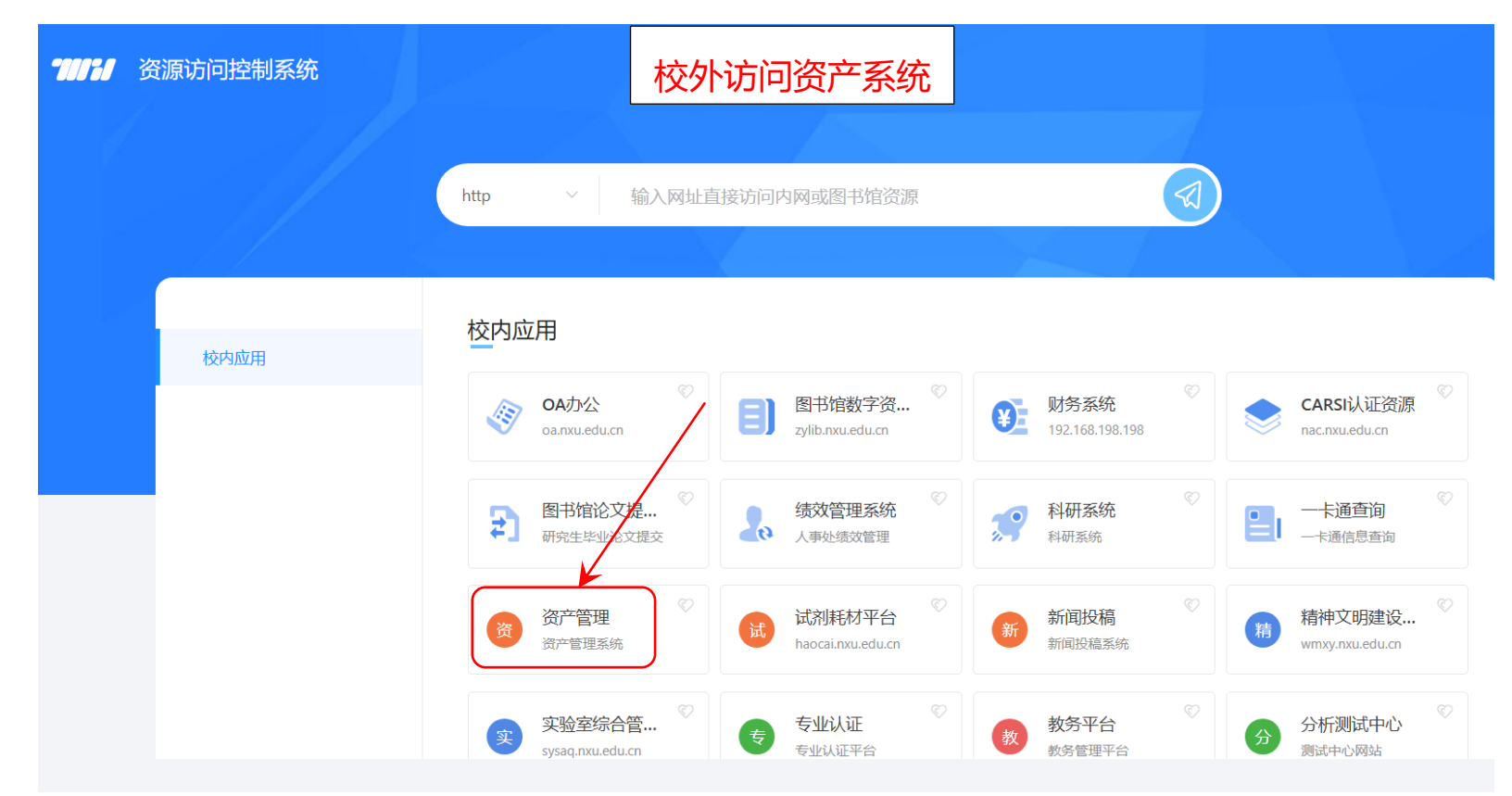

**2**.进入资产系统后,点击左侧菜单中的"名下资产"就可以看到当前自己名下所有的资产详单。 点击左侧菜单中的"单位内交接"按钮开始填写交接申请单。

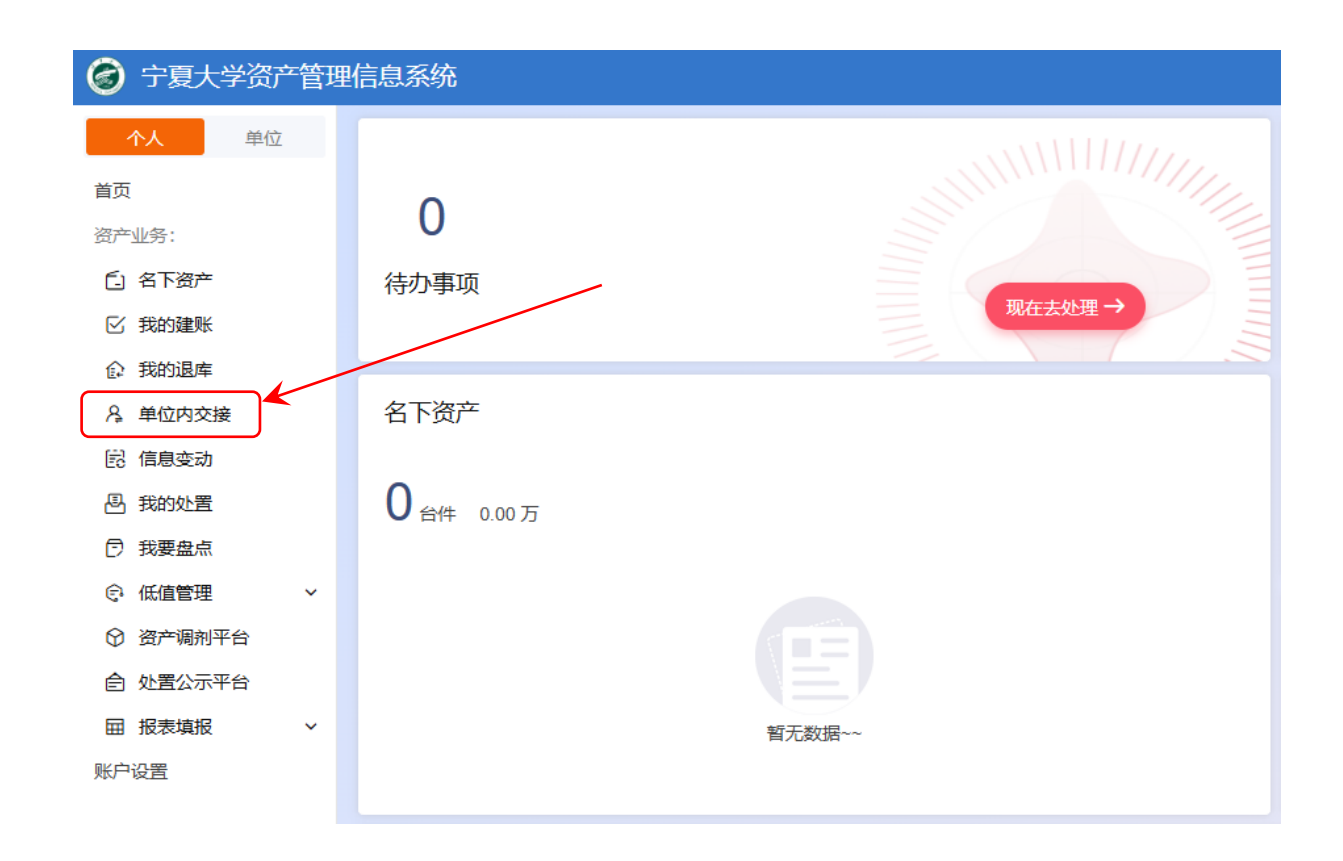

3.点击右上角的"申请交接"按钮,进入到交接申请单填写页面:

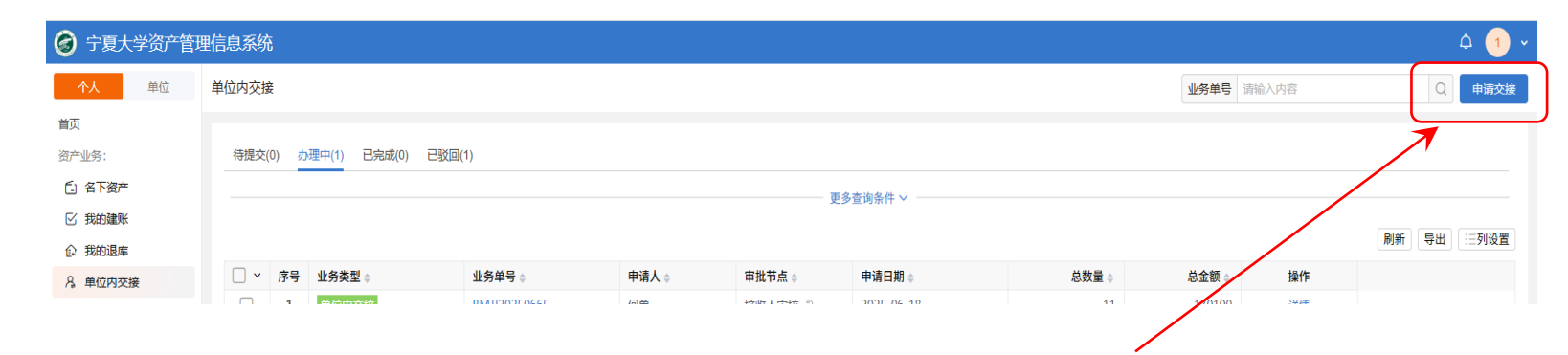

#### 4.交接申请单填写页面主要填写内容如下:

在"基本信息"版块,需要填写单位内交接原因,一般填写"资产使用人发生变化"即可。资产所属部门需要点击后选择,只能选择本单位。 在"资产明细"版块,点击右侧"选择资产"按钮,会弹出"资产卡片选择"页面:

| 基本信息      |              |      |      |        |           |             |                    |           |                    | 9    |
|-----------|--------------|------|------|--------|-----------|-------------|--------------------|-----------|--------------------|------|
| * 申请人/经办人 | 108721-何勇    |      |      |        | * 申请部门    | 0444-教育与社会学 | 部                  |           |                    |      |
| 业务类型      | 单位内交接        |      |      |        | * 单位内交接原因 | 资产使用人发生变化   | Ľ                  |           |                    |      |
| 数量合计      | +            |      |      |        | 价值合计      |             |                    |           |                    |      |
| * 资产所属部门  | ] 0444-教育与社会 | 会学部  |      |        |           |             |                    |           |                    | 4    |
| 资产明细      |              |      |      |        |           |             |                    |           | 导出导入               | 选择资产 |
| 总价值0.00 元 | 共有0 台/件      |      |      |        |           |             |                    | ○ 支持"资产编号 | 号"和"资产名称"模糊查       | f询   |
|           |              |      |      |        |           |             | 使用部门/管理部门          | 1         | 使用人/管理人            |      |
| 序号 资      | 产编号 🍦        | 国标分类 | 行业分类 | 资产名称 🖕 | 使用年限 ᇢ    | *调入前        | <b>*调入后</b> ☑<br>≑ | 调入前       | <b>*</b> 调入后〔<br>令 | 操作   |

| 可选资;      | <del>*</del> (56) | 不可选资产(12)    |         |         |            |            |            |        |       | 查询方案     |
|-----------|-------------------|--------------|---------|---------|------------|------------|------------|--------|-------|----------|
|           |                   |              |         |         |            | 条件 ~       |            |        |       |          |
|           |                   |              |         |         |            |            |            |        |       | 号出   ∷Ξ3 |
| ~         | 序号                | 资产编号 ♦       | 资产名称 🖕  | 数量/面积 ⇔ | 资产价值 👌     | 行业分类 👌     | 国标分类 🛊     | 业务状态 🖕 | 取得E   | 操作列      |
|           | 1                 | JJ2012001764 | 文件柜     | 1       | 500.00     | 柜、橱、箱      | 其他柜类       | 在用     | 2012  | 详情       |
|           | 2                 | JJ2016000089 | 靠背椅     | 1       | 170.00     | 椅凳         | 其他椅凳类      | 在用     | 2016  | 详情       |
|           | 3                 | JJ2022000156 | 文件柜     | 1       | 450.00     | 柜、橱、箱      | 文件柜        | 在用     | 2022  | 详情       |
|           | 4                 | RJ2014000002 | 图形处理软件  | 1       | 24,800.00  | 应用软件       | 应用软件       | 在用     | 2014  | 详情       |
|           | 5                 | RJ2016000064 | 编辑软件    | 1       | 4,800.00   | 应用软件       | 应用软件       | 在用     | 2016  | 详情       |
|           | 6                 | RJ2016000066 | 字幕软件    | 1       | 3,000.00   | 应用软件       | 应用软件       | 在用     | 2016  | 详情       |
| <b>~</b>  | 7                 | TY2007001080 | 数码相机    | 1       | 1,280.00   | 单反套机       | 其他照相机及器材   | 在用     | 2007  | 详情       |
| ~         | 8                 | TY2010002790 | 微型电子计算机 | 1       | 4,270.00   | 微型笔记本电子计算机 | 台式计算机      | 在用     | 2010  | 详情       |
| ~         | 9                 | TY2011000186 | 彩色激光打印机 | 1       | 11,150.00  | 激光A3打印机    | 其他打印机      | 在用     | 2011  | 详情       |
|           | 10                | TY2011001809 | 微型电子计算机 | 1       | 9,800.00   | 微型笔记本电子计算机 | 台式计算机      | 在用     | 2011  | 详情       |
|           | 11                | TY2011002395 | 移动硬盘    | 1       | 860.00     | 磁盘存储器      | 其他存储设备     | 在用     | 2011  | 详情       |
|           | 12                | TY2014000649 | 非线性编辑系统 | 1       | 123,500.00 | 非线性系统      | 其他广播、电视、电影 | 在用     | 2014  | 详情       |
|           | 13                | TY2015000177 | E典笔     | 1       | 1,800.00   | 写入器        | 其他输入输出设备   | 在用     | 2015  | 详情       |
|           | 14                | TY2015000626 | 笔记本电脑   | 1       | 9,000.00   | 微型笔记本电子计算机 | 便携式计算机     | 在用     | 2015  | 详情       |
|           | 15                | TY2015000635 | 笔记本电脑   | 1       | 9,000.00   | 微型笔记本电子计算机 | 便携式计算机     | 在用     | 2015  | 详情       |
| $\square$ | 16                | TY2015000636 | 笔记本电脑   | 1       | 17.500.00  | 微型笔记本电子计算机 | 便携式计算机     | 在用     | 2015  | 详情       |
| 合         | it .              |              |         |         | 694,529.00 |            |            |        |       |          |
|           |                   |              |         |         |            |            | +          |        | 50条(西 |          |

在该页面中先选择需要交接的一个或多个资产卡片,再点击右下角"确定"按钮后会自动返回到交接申请单页面。 5.在"资产明细"版块主要填写两项信息:调入后使用人、调入后存放地点:

| ⑦ 宁夏大学资产管理                                                                  | 理信息系统  |                          |                       |                              |                        |                              |             |                    |                       |                                     |          |         |
|-----------------------------------------------------------------------------|--------|--------------------------|-----------------------|------------------------------|------------------------|------------------------------|-------------|--------------------|-----------------------|-------------------------------------|----------|---------|
| 个人 単位 首页                                                                    | 单位内交接  | 申请<br>////满同/1 J U444-获F | 키크선조 <del>, 1</del> 마 |                              |                        |                              |             |                    |                       |                                     | Â        | 单位内交接列表 |
| 资产业务:<br>C.名下资产                                                             | 资产明细   |                          |                       |                              |                        |                              |             |                    |                       | 导出                                  | 导入       | 选择资产    |
|                                                                             | 总价值16, | 700.00 元 共有3 台/          | 件                     |                              |                        |                              |             |                    |                       | ○、支持"资产编号"和"                        | 资产名称"模糊查 | 前       |
| <ul> <li>本 単位内交接</li> <li>院 信息交动</li> <li>凸 我的处置</li> <li>⑦ 我要盘点</li> </ul> | 序号     | 资产编号 🍦                   | 1<br><b>*</b> 调入前     | 使用部门/管理部门<br>*调入后 ☑<br>≑     | 使用。<br>调入前             | 人/管理人<br><b>*</b> 调入后 ♂<br>≑ | *调入前 ᇢ      | 存放地点<br>调入后 2<br>令 | 品牌                    | 规格型号                                | 数        | 操作      |
| <ul> <li>○ 低值管理 </li> <li>○ 资产调剂平台</li> <li>○ 第二項</li> </ul>                | 1      | TY2007001080             | 2 0444-教育与            | 0444-教育与社会学部<br>0444-教育与社会学部 | 108721-何勇<br>108721-何勇 |                              | 00101200700 |                    | 三星S760700<br>方正文祥E520 | 三星S760700万像素<br>方正文祥E520Q8300 2.33G |          | 删除      |
| <ul> <li>E 处查公示半台     <li>I 报表填报 ~     <li>账户设置     </li> </li></li></ul>   | 3      | TY2011000186             | : 0444-教育与            | 0444-教育与社会学部                 | 108721-何勇              |                              | 00101200700 |                    | *                     | x                                   |          | 删除      |
|                                                                             |        |                          | _                     |                              |                        |                              |             |                    | <b>#</b>              | 3 祭记录 〈 1 〉 10                      | 条/页 ▼ 前  | 往 1 页   |
|                                                                             | P1514+ |                          |                       |                              |                        |                              |             |                    |                       |                                     | 暂存       | 保存并提交   |

■ 在调入后使用人的空白单元格处**双击**,会弹出使用人列表:

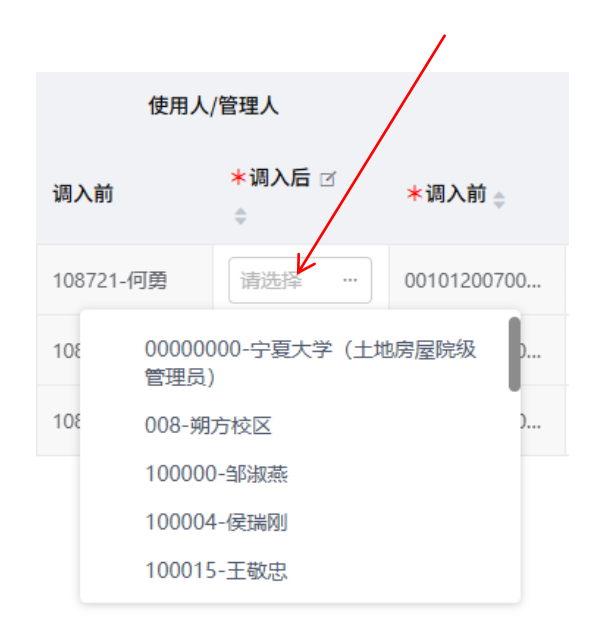

此处可直接输入资产接收人**工号**或**姓名**搜索,搜索到姓名后点击选择即可。(注意:有可能存在同名同姓,最好以工号为关键字搜索,校内工号是 唯一的)

■ 填写调入后存放地点信息:双击存放地点的空白单元格,直接点击右侧的三个小点,在弹出的地点中选择"贺兰山校区"→"贺兰山校区文科 大楼"→"贺兰山校区文科大楼\*\*\*"(具体房间号):

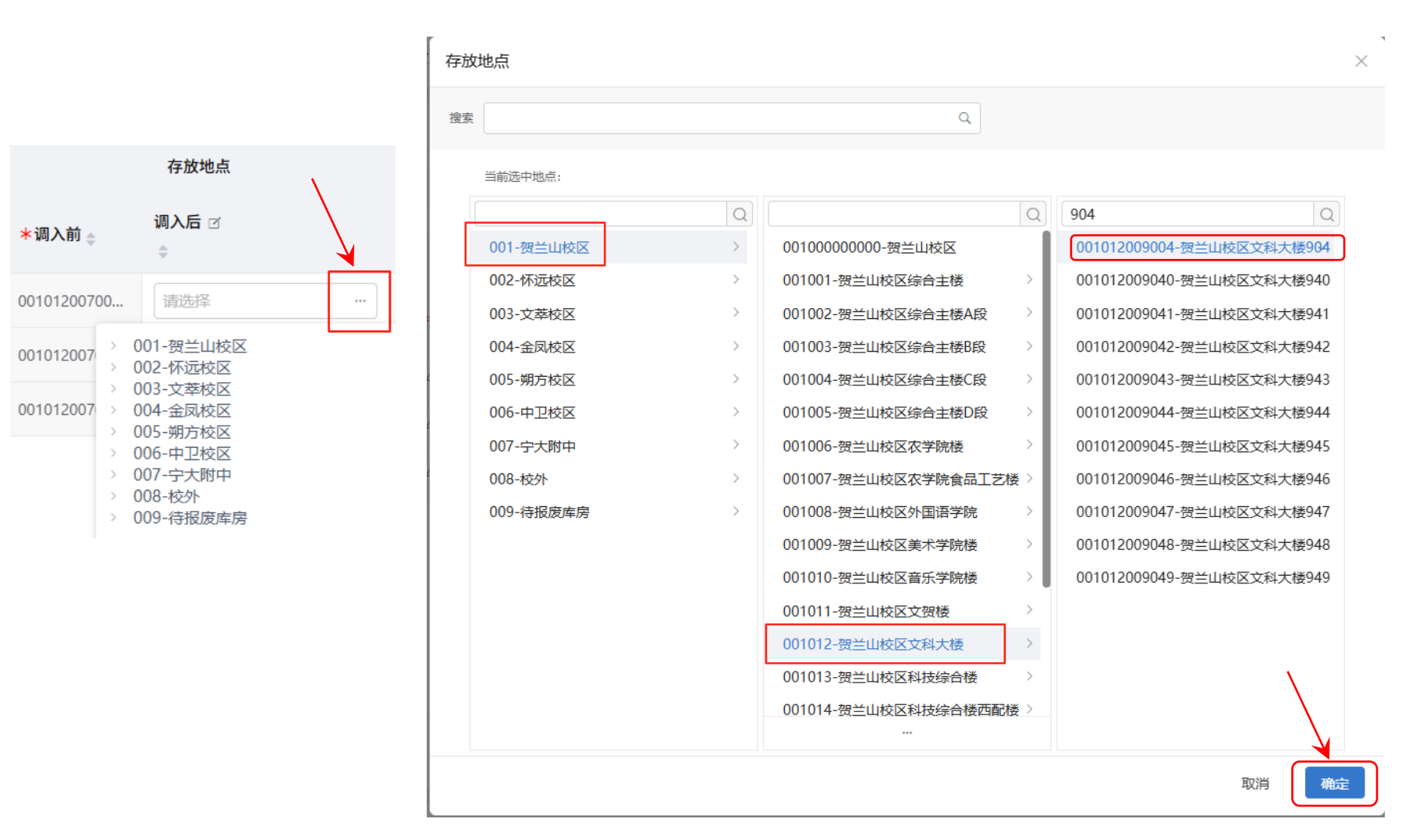

点击"确定"按钮后自动返回到填写页面:

| 🕝 宁夏大学资产管                                                    | 理信息系 | 统                |                     |          |                                 |           |                      |                           |                     |            |                |         | <b>△</b> 1 ~ |
|--------------------------------------------------------------|------|------------------|---------------------|----------|---------------------------------|-----------|----------------------|---------------------------|---------------------|------------|----------------|---------|--------------|
| 个人     単位       首页                                           | 单位内  | ]交接申ì<br>* ¤, mi | 清<br>英向印 J U444-3X月 | 司任本子中    |                                 |           |                      |                           |                     |            |                | Ĕ       | 位内交接列表       |
| 资产业务:<br>「二名下资产                                              | 资产   | 明细               |                     |          |                                 |           |                      |                           |                     |            | 导出             | 导入      | 选择资产         |
| 企 我的退库                                                       | 总    | 价值16,700         | 0.00 元 共有3 台/(      | 4        |                                 |           |                      |                           |                     |            | ○ 支持"资产编号"和"资  | 於名称"模糊查 | ۵<br>آ       |
| <ul><li>院 信息变动</li><li>四 我的处置</li><li>⑦ 我要盘点</li></ul>       | ţ    | 予号               | 资产编号 🝦              | *调入前     | 使用部门/管理部门<br>*调入后 I <sup></sup> | 使用人       | 、/管理人<br>*调入后 ☑<br>◆ | <b>*</b> 调入前 <sub>拿</sub> | 存放地点<br>调入后 ☑<br>◆  | 品牌         | 规格型号           | 数量      | 操作           |
| <ul> <li>① 低值管理 &gt;</li> <li>② 资产调剂平台</li> <li>·</li> </ul> |      | 1                | TY2007001080        | 0444-教育与 | 0444-教育与社会学部                    | 108721-何勇 | 107033-丁勇            | 00101200700               | 001012001007-贺兰山校区文 | 三星\$760700 | 三星\$760700万像素  |         | 删除           |
| <ul> <li></li></ul>                                          |      | 3                | TY2011000186        | 0444-教育与 | 0444-教育与社会学部                    | 108721-何勇 | 103104-牛甫            | 00101200700               | 001012001007-贺兰山校区文 | *          | *              |         | 删除           |
| XV KL                                                        | 附件   |                  |                     |          |                                 |           |                      |                           |                     | ±          | 3 新记录 〈 1 〉 10 | 条/页 ▼ 前 | 主 1 页        |
| <u>.</u>                                                     |      |                  |                     |          |                                 |           |                      |                           |                     |            |                | 暂存      | 保存并提交        |

仔细查看当前申请单页面所有信息,准确无误后点击右下角的"保存并提交"按钮即可。

## ● 第二步:接收人在资产系统中确认接收:

1.资产接收人以自己的身份登录资产系统,在首页会看到"待办事项"数量显示为非零,点击"现在去处理"按钮:

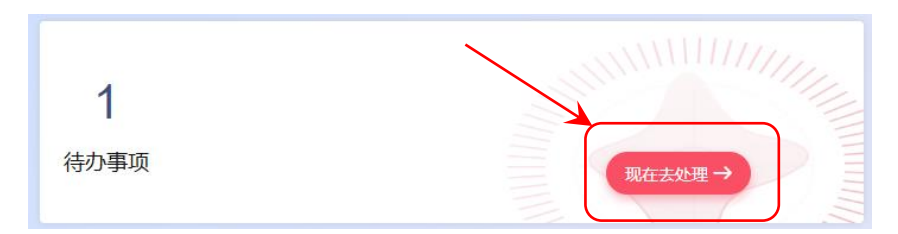

2.在待办事项页面,可以看到与自己相关的审批单,点击右侧的"处理"按钮:

| 个人    单位  | 待办事项   |          |              | $\mathbf{h}$ |            |      |        |     |
|-----------|--------|----------|--------------|--------------|------------|------|--------|-----|
| 页<br>产业务: | 单位内交接雷 | 审批(1)    |              |              |            |      |        |     |
| 3 名下资产    |        |          |              |              |            |      |        |     |
| 3 我的建账    | - ~ 序  | 号 业务类型 🛊 | 部门内交接单号。     | 申请人 🛊        | 申请日期 🛊     | 总数量。 | 总金额。   | 操作列 |
| ? 我的退库    | 1      | 单位内交接    | BMJJ20250666 | [Z]勇         | 2025-06-18 | 1    | 450.00 | 处理  |
| 单位内交接     |        |          |              |              |            |      |        |     |
|           |        |          |              |              |            |      |        |     |
|           |        |          |              |              |            |      |        |     |

3.进入到审批单详情页面后,下拉仔细查看移交的资产内容,必要时可点击资产编号,查看资产型号配置详情。若无异议,点击页面下部的"同意" 按钮;否则,请点击"驳回"按钮。

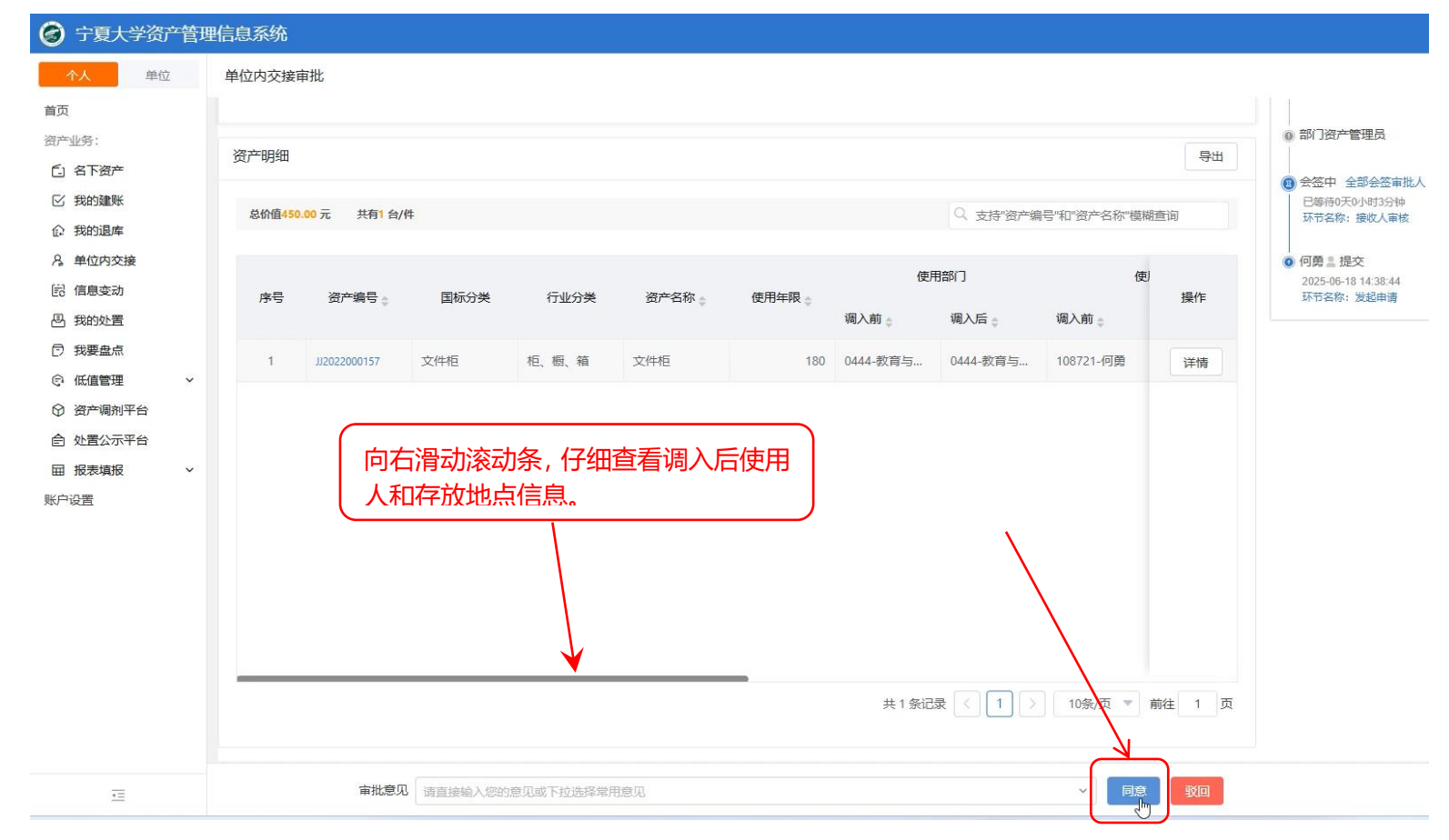

4.点击"同意"按钮后,会弹出二维码扫描界面。需要手机已提前连接宁大 WIFI 后,用微信扫描二维码:

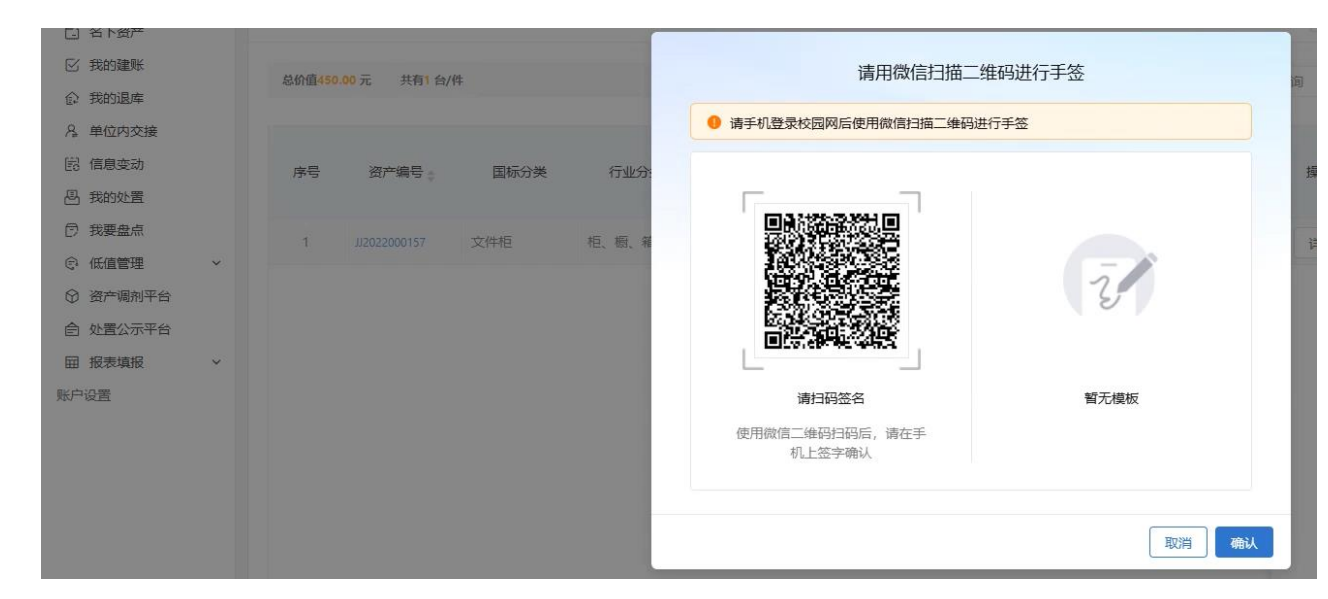

5.手机正确扫描后,在签名界面手写输入本人姓名:(若扫码出现的是资产系统界面,退出后重新扫码,即可出现签名界面。)

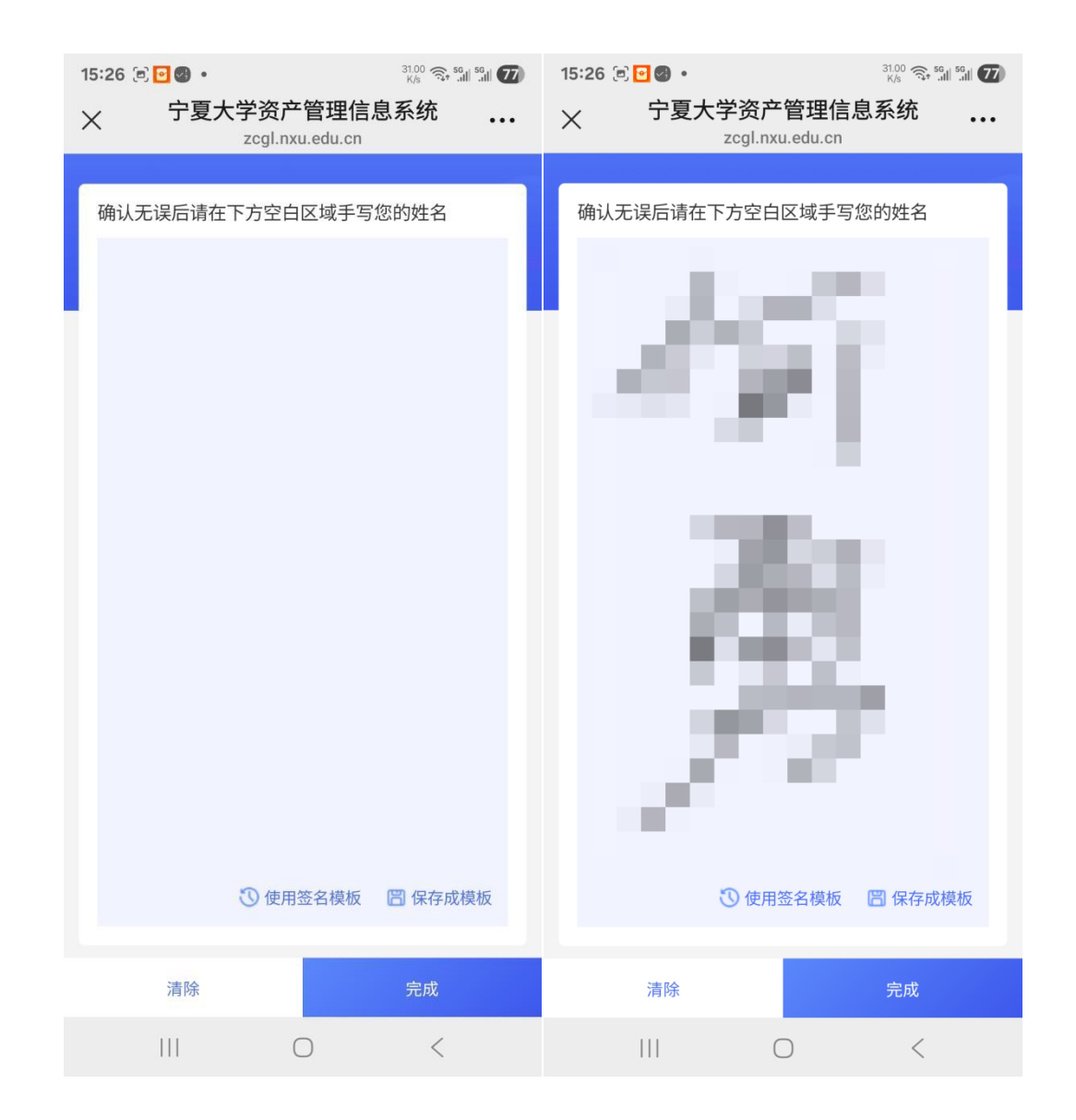

6. 点击手机页面上的"完成"按钮,在电脑页面同时会自动显示出已签名信息。资产接收人信息确认完毕。 在签名界面选择"保存成模板",下次再签名就可选择"使用签名模板",手机不用再链接宁大 WIFI。如下图所示:

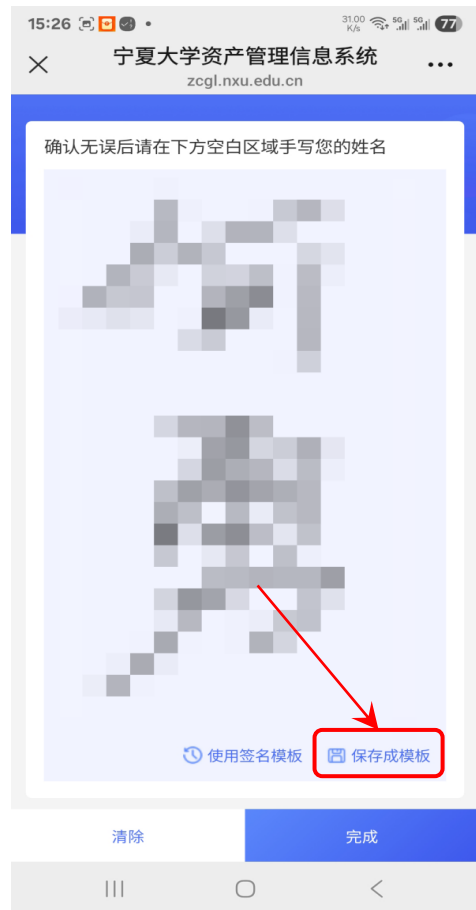

# ● 第三步: 单位资产管理员审批。

单位资产管理员审批通过后整个资产交接流程就结束了。此时再查看资产系统,就会发现自己名下的资产已被转出,接收人名下也会多出相应的 资产。